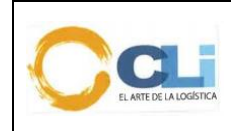

MANUAL DE INSTRUCCIÓN PARA CLIENTES

DIGITALIZACIÓN DE DOCUMENTOS

Código: INS-TI-020 Revisión: 01 Fecha: 07/03/2017 Aprobado : JSI Página1 de 5

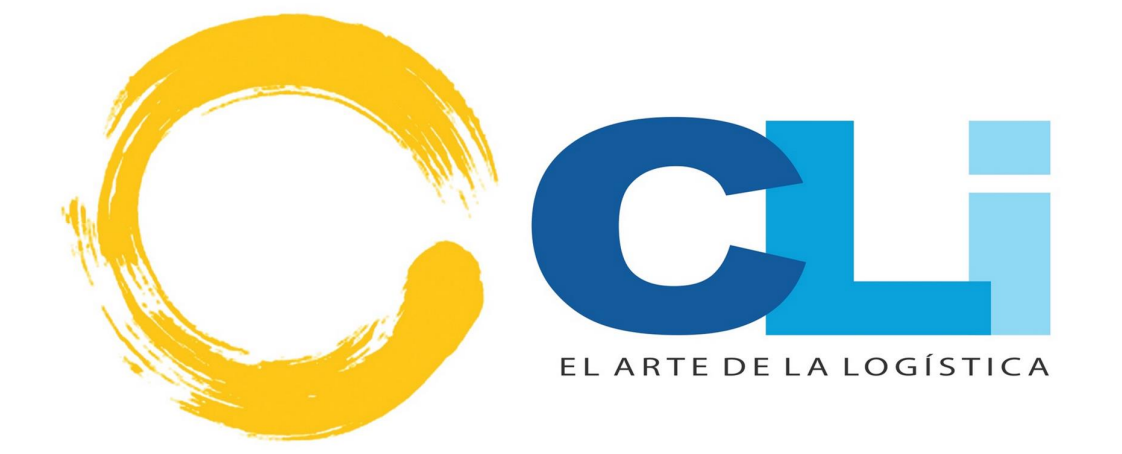

# DIGITALIZACION DE DOCUMENTOS

**CLI GESTIONES ADUANERAS** 

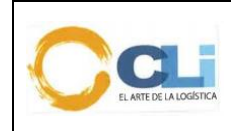

MANUAL DE INSTRUCCIÓN PARA CLIENTES

DIGITALIZACIÓN DE DOCUMENTOS

### I. Acceso al Sistema de Digitalización

Utilizando un Usuario y Password otorgado por Cli Gestiones se accede al sistema

Existen 2 formas de acceder al Sistema:

1. Por la Página WEB de la empresa <u>http://www.cli.com.pe</u> , CLINet que se encuentra en la parte inferior de cualquier dispositivo que este utilizando.

Visualización en una pc/laptop/Tablet/Ipad

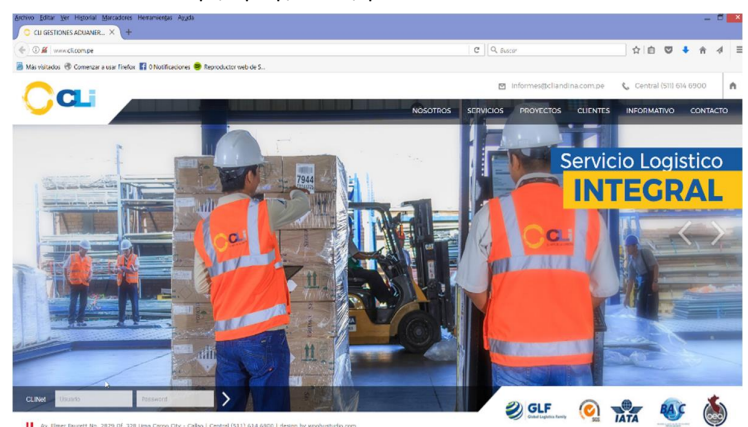

Visualización en un dispositivo movil

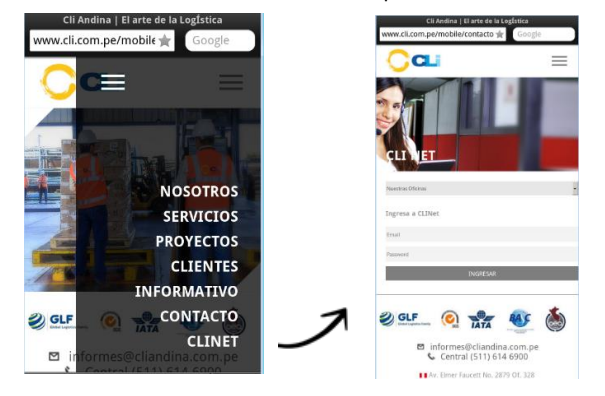

2. Por un enlace directo <u>http://trazacli.cliandina.com/acceso.php</u> que puede ser grabado en cualquier dispositivo.

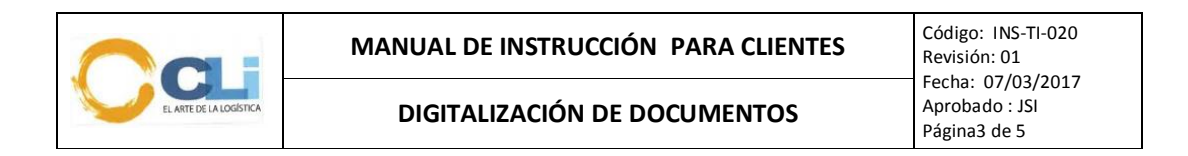

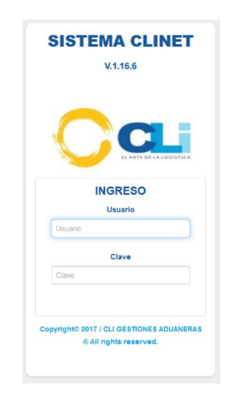

# II. Opciones en el CLINet

1. Icono Digitalización

Una vez ingresado al CLINet se visualiza uno o más iconos, uno de ellos es el de

| Archivo Editar Ver Histo | orial Marcadores Herram    | ientas Avuda            |           |             |           |         |        | _       |            |
|--------------------------|----------------------------|-------------------------|-----------|-------------|-----------|---------|--------|---------|------------|
| CLI GESTIONES ADU        |                            | - CLI GESTIONES ×       | +         |             |           |         |        |         |            |
| ( i trazacli.cliandina   | a.com/modulos.php          |                         | C         | Q. Buscar   |           | ☆自      |        | ♦ 🕈     | -          |
| 🙆 Más visitados 🛞 Com    | enzar a usar Firefox 📑 0 N | lotificaciones 🥮 Reprod | actor web | de S        |           |         |        |         |            |
| Car                      | PANEL DE (                 | CONTROL                 | Q         |             | ğ         | BIENVE  | NIDO : | quimtia | G<br>Salir |
| Módulos                  |                            |                         | Ar        | tículos pub | licados e | en nues | stro B | LOG     |            |
|                          |                            |                         |           |             |           |         |        |         |            |
| Trazabilidad Digit       | uanas                      |                         |           |             |           |         |        |         |            |

Al ingresar al módulo de Digitalización tiene una pantalla que visualiza todos los grupos de documentos digitalizados.

- Documentos Aduaneros DOCADU
- Documentos Aduaneros Adicionales DOCADI
- Documentos de Transporte DOCTRA
- Documentos Administrativos DOCADM

En la parte izquierda de la pantalla tiene un árbol de filtros por Año y por Mes de las despachos con el importador, de la misma forma en la parte superior se tiene otros filtros adicionales para visualizar si se ha terminado de digitalizar los grupos de documentos.

En la parte inferior se tiene un totalizado de documentos y una leyenda de la lista de documentos digitalizados.

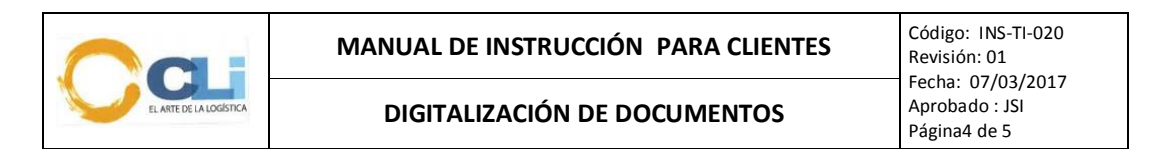

|          |         |            |              | D2           |            |          |     |            |                          |                         |                    |                       |
|----------|---------|------------|--------------|--------------|------------|----------|-----|------------|--------------------------|-------------------------|--------------------|-----------------------|
| 2017     | Quimtia |            | - Tod        | os los Meses | - V Pori   | referenc | ia  | Todos k    | os Estados 🔍             |                         |                    |                       |
| CARPETAS |         |            |              |              |            |          |     | VISTA DE A | RCHIVOS                  |                         |                    |                       |
| 016      |         |            |              |              |            |          |     |            | DOCUMENTOS DIGITALIZADOS |                         |                    |                       |
| 017      | N       | FECHA      | CLIENTE      | ORDEN        | REF        | c        | REG |            | DOC.<br>ADUANEROS        | DOC. ADU<br>ADICIONALES | DOC.<br>TRANSPORTE | DOC.<br>ADMINISTRATIV |
| Quintia  | 10      | 04/01/2017 | QUIMTIA S.A. | 015379       | 4600007421 | V        | 10  | 118        | •                        | •                       | 0                  | Θ                     |
| ENERO    | 11      | 04/01/2017 | QUIMTIA S.A. | 015396       | 4600007079 | V        | 10  | 118        | •                        | •                       |                    |                       |
| EEBRERO  | 12      | 03/01/2017 | QUIMTIA S.A. | 000057       | 4600007232 | V        | 10  | 118        |                          | •                       |                    |                       |
| MARZO    | 13      | 17/01/2017 | QUIMTIA S.A. | 000058       | 4600006959 | V        | 10  | 118        |                          |                         |                    |                       |
| - 100    | 14      | 10/01/2017 | QUIMTIA S.A. | 000059       | 4600007114 | R        | 10  | 118        | 9                        |                         |                    |                       |
| ADRIL    | 15      | 20/01/2017 | QUIMTIA S.A. | 000060       | 4600007116 | v        | 10  | 118        |                          | •                       |                    |                       |
| MAYO     | 16      | 09/01/2017 | QUIMTIA S.A. | 000062       | 4600007242 | v        | 10  | 118        |                          |                         |                    |                       |
| 🚞 JUNIO  | 17      | 09/01/2017 | QUIMTIA S.A. | 000063       | 4600007242 | v        | 10  | 118        |                          |                         |                    |                       |
| 盲 JULIO  | 18      | 06/01/2017 | QUIMTIA S.A. | 000064       | 4600007243 | v        | 10  | 118        | 9                        |                         |                    |                       |
| AGOSTO   | 19      | 20/01/2017 | QUIMTIA S.A. | 000066       | 4600007090 | v        | 10  | 118        |                          | •                       |                    |                       |
|          | 20      | 31/01/2017 | QUIMTIA S.A. | 000068       | 4600007340 | R        | 10  | 118        | •                        |                         |                    |                       |

Cuando la digitalización de un Grupo de Documentos ya ha sido concluida se visualiza un icono en forma de lupa

Esto me indica que puedo dar un click a este icono donde me da opción a visualizar los documentos digitalizados

| 12 | 03/01/2017 | QUIMTIA S.A. | 000057 | 4600007232 | V | 10 | 118 | • |   |   |
|----|------------|--------------|--------|------------|---|----|-----|---|---|---|
| 13 | 17/01/2017 | QUIMTIA S.A. | 000058 | 4600006959 | V | 10 | 118 |   | 0 | 0 |
| 14 | 10/01/2017 | QUIMTIA S.A. | 000059 | 4600007114 | R | 10 | 118 | • |   |   |

Una vez que visualizo los documentos digitalizados tengo opción en la parte superior de la página a enviarlo a una o varias cuentas de correo (separados por puntos y comas) y luego dando click al botón de color rojo "Enviar Documento"

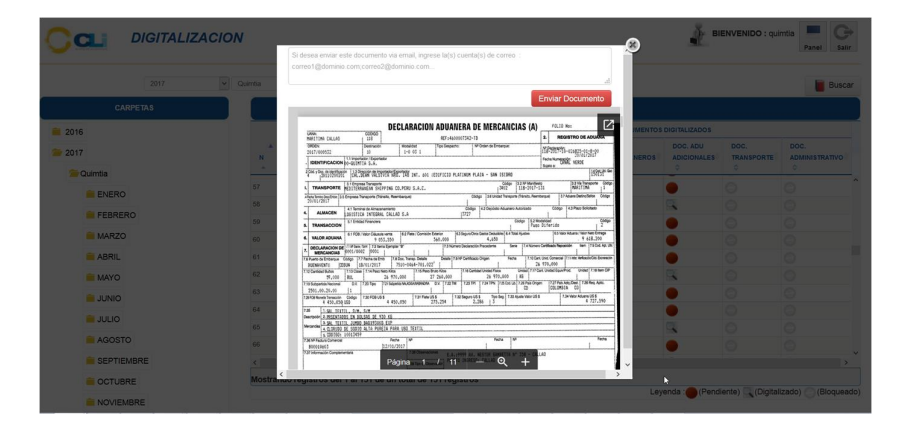

Se tiene la opción de imprimir o descargar el archivo al equipo en el cual se está trabajando, para esto existe una opción el paso del mouse se activa el mensaje "Ventana Emergente"

En la parte inferior me permite visualizar cuantas páginas tiene este documento digitalizado.

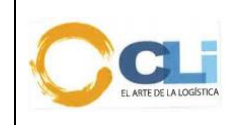

#### MANUAL DE INSTRUCCIÓN PARA CLIENTES

Código: INS-TI-020 Revisión: 01 Fecha: 07/03/2017 Aprobado : JSI Página5 de 5

# DIGITALIZACIÓN DE DOCUMENTOS

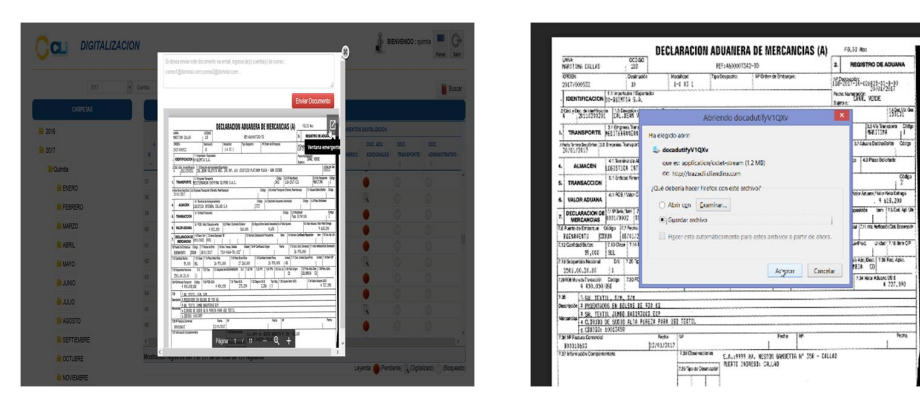

## 2. Icono de Trazabilidad

De igual forma los documentos digitalizados pueden ser visualizados desde este

módulo, la búsqueda es por la referencia del despacho Ref: BOODTAR En la parte inferior se visualiza la opción Documentos que contiene los grupos de archivos que han sido digitalizados

De la misma forma que en el módulo de Digitalización el sistema da la opción de poder visualizar estos archivos dándole click al icono que está a la derecha del nombre del archivo

| Clientes :                 |                                      |                         | Nro. Orden : 2017 00             |          | Ref.: 6        | 00007242    | Panel      | Semaforo   |  | ousuario:quimtia |                      |
|----------------------------|--------------------------------------|-------------------------|----------------------------------|----------|----------------|-------------|------------|------------|--|------------------|----------------------|
| Servicio Logistico 🔒       | Reporte General                      |                         |                                  |          |                |             |            |            |  |                  | 0                    |
| Aperturadas (0)            | Nro Orden 4                          | Cliente                 | Aduana                           | Regimer  | Contenedore    | Peso        | Fob        |            |  | Mercancia        |                      |
| Pendientes por Numerar (0) | 17/0000062 QUIMTIA                   | S.A.                    | 118                              | 10       | 6              | 167620.00   | 19,262     | 50 SAL SAL |  |                  |                      |
| Numeradas (0)              |                                      |                         |                                  |          |                |             |            |            |  |                  |                      |
| Por Presentar (0)          |                                      |                         |                                  |          |                |             |            |            |  |                  |                      |
| Por Aforar (0)             |                                      |                         |                                  |          |                |             |            |            |  |                  |                      |
| Por Levante (0)            |                                      |                         |                                  |          |                |             |            |            |  |                  |                      |
| Por Retiro (0)             |                                      |                         |                                  |          |                |             |            |            |  |                  |                      |
| 😂 Por Regularizar (0)      |                                      |                         |                                  |          |                |             |            |            |  | l2               |                      |
| Entregadas (0)             |                                      |                         |                                  |          |                |             |            |            |  |                  |                      |
|                            |                                      |                         |                                  |          |                |             |            |            |  |                  |                      |
|                            | 4 Exportar a Excel                   |                         | re ee Pågina 1 de 1 >>> >r soo 🔽 |          |                |             |            |            |  |                  | Mostrando 1 - 1 de 1 |
|                            | Seguimiento de Orden                 | Recepción de Documentos | Incidencias de Despacho          | Fecha de | Registros de V | encimientos | Documentos |            |  |                  |                      |
|                            | Documentos de la Orden : 17/00000062 |                         |                                  |          |                |             |            |            |  |                  |                      |
|                            |                                      | Document                |                                  |          |                |             |            |            |  |                  |                      |
|                            | 1 DOC. ADUANEROS                     |                         |                                  |          |                |             |            |            |  |                  |                      |
|                            | 2 DOC. ADU ADICIONA                  | LES                     |                                  |          |                |             |            |            |  |                  |                      |
|                            |                                      |                         |                                  |          |                |             |            |            |  |                  |                      |
|                            |                                      |                         |                                  |          |                |             |            |            |  |                  |                      |